#### **Basil PBS** Donation Collection Basi Bookseller Software

# **Create a miscellaneous item to represent donation values**

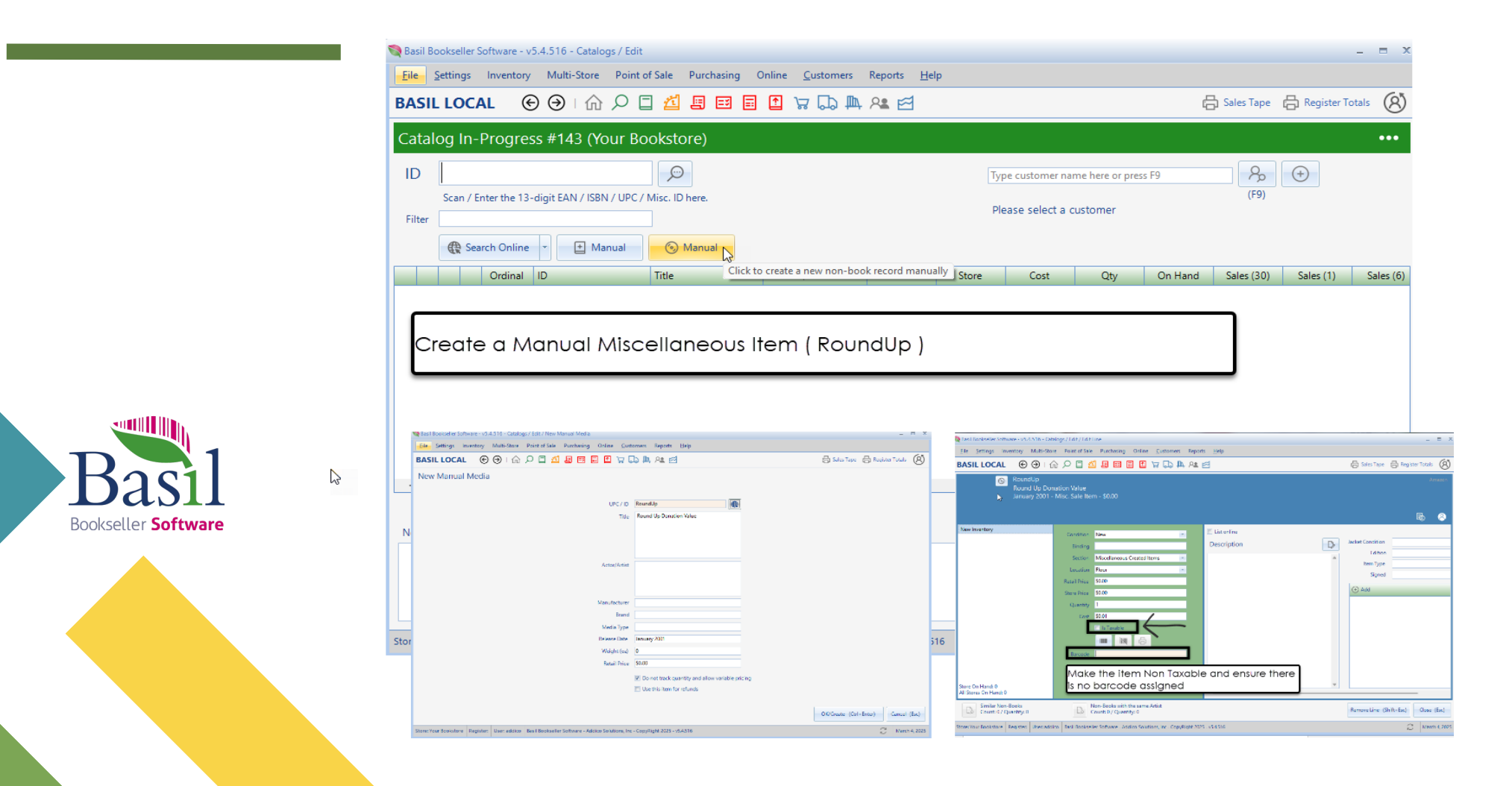

#### Add the (RoundUp) item to a sale and enter the appropriate value

| 👒 Basil Bookseller Software - v5.4.516 - Make a New Sale              |                                  |                             |             |                   |             |            | - = ×         |
|-----------------------------------------------------------------------|----------------------------------|-----------------------------|-------------|-------------------|-------------|------------|---------------|
| <u>File</u> <u>Settings</u> Inventory Multi-Store Point of Sale Purch | nasing Online <u>C</u> ustomers  | Reports <u>H</u> elp        |             |                   |             |            |               |
| BASIL LOCAL 💿 🕣 🏠 🖉                                                   | II II 🖸 🏹 🗔 🏛                    | 4 AL 🖻                      |             |                   | 🔓 Sales Tap | pe 🔓 Regis | ter Totals    |
| Scan / Enter the 13-digit EAN / ISBN / UPC / Misc.                    | D here.                          | Type customer name here o   | or press F9 |                   | (F9)        | Ð          | <u>କ୍</u>     |
|                                                                       | 💐 Miscellaneous Sale Item        | :                           | ×           |                   |             |            |               |
| Taxable 👻 Line Discounts Gi                                           | ISBN / UPC / ID                  | RoundUp                     |             |                   |             | Shipping 🕞 | Refunds       |
| ID Description                                                        |                                  |                             | (\$)        | Disc (%)          | Tax %       | Taxable    | Extended      |
| bk misc book item                                                     | Section                          | Miscellaneous Created Items | 0 0         | 0.000%            | 6.750%      | True       | \$15.49       |
| bk misc book item                                                     | Title / Description              | Round Up Donation Value     | 0 0         | 0.000%            | 6.750%      | True       | \$12.99       |
|                                                                       | Sale Price<br>Quantity           | .60                         |             |                   |             |            |               |
| Sale Discount (%) 0.000%                                              |                                  | OK Cancel                   |             | ltems<br>Subtotal | 2           |            |               |
|                                                                       |                                  |                             |             | Taxes             | \$1.92      | Со         | ntinue (F1)   |
| Determine the value of the rc                                         | ing Fees                         | \$0.00                      | Cl          | ear (Ctrl+L)      |             |            |               |
| and introduce that calculated                                         | d value.                         |                             |             | Total             | \$30.40     |            |               |
|                                                                       |                                  |                             | Amo         | unt Due           | \$30.40     | Sus        | oend (Ctrl+S) |
| Store: Your Bookstore Register: POS 1 User: addico Basil Bookseller   | Software - Addico Solutions, Inc | - CopyRight 2025 - v5.4.516 |             |                   |             | C R        | March 4, 2025 |

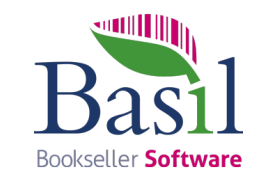

## The sale now represents the items for purchase + the donation value

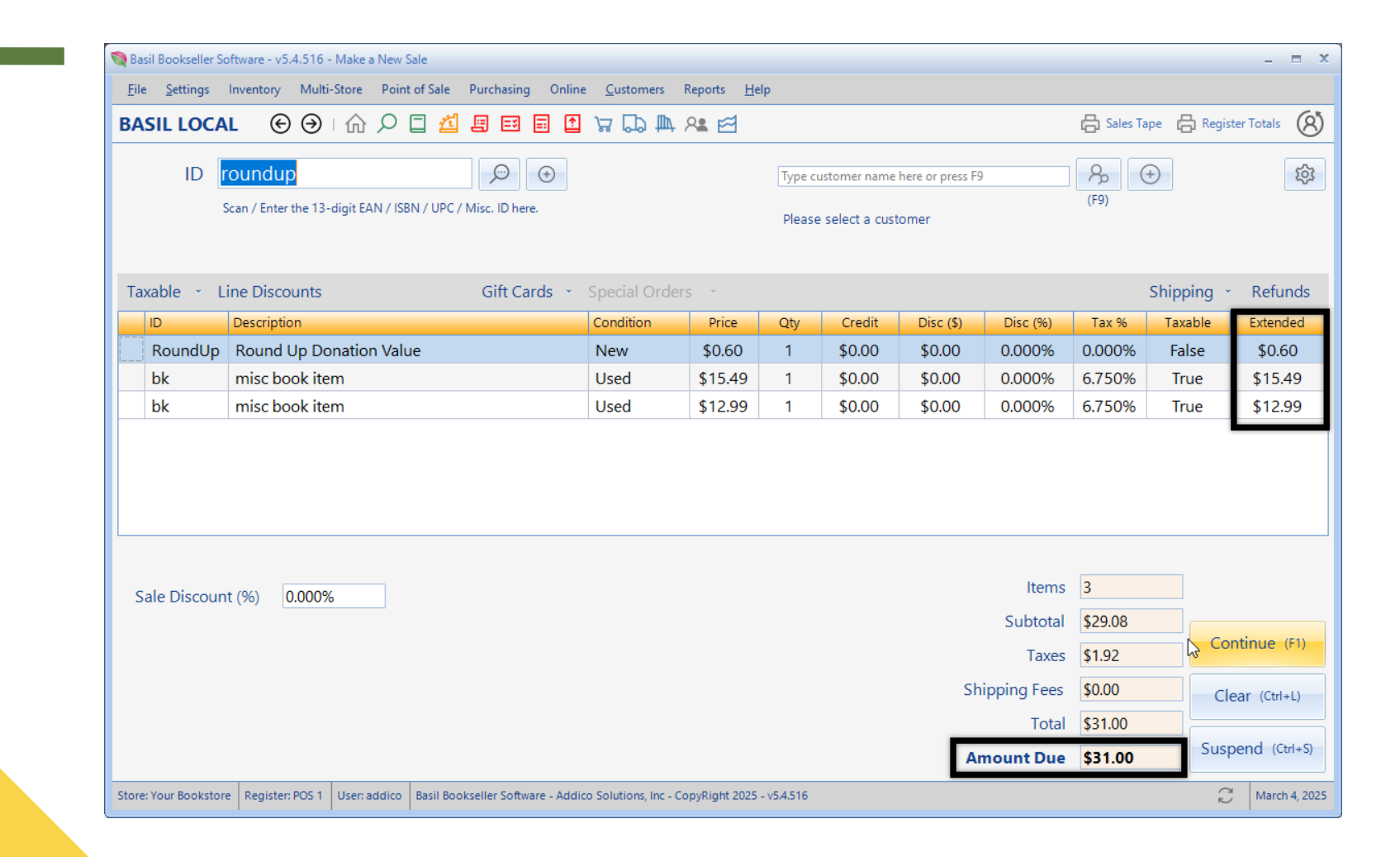

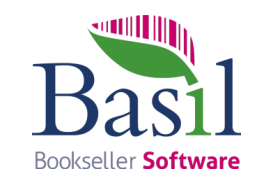

### Find and report donation values

|                                                                                    |                                                                     |                                                                                                    |                                                      |                                                                 |                                                                     |                                                                 |                                    | Jaten                                    | 01016                                                          | Type                                         |          |        | 01010  | Quantity | Actuat                                | Jec   |                                                     |
|------------------------------------------------------------------------------------|---------------------------------------------------------------------|----------------------------------------------------------------------------------------------------|------------------------------------------------------|-----------------------------------------------------------------|---------------------------------------------------------------------|-----------------------------------------------------------------|------------------------------------|------------------------------------------|----------------------------------------------------------------|----------------------------------------------|----------|--------|--------|----------|---------------------------------------|-------|-----------------------------------------------------|
|                                                                                    |                                                                     |                                                                                                    |                                                      |                                                                 |                                                                     |                                                                 | 3/4/2025 15:13                     | 28244                                    | Your Bookstore                                                 | Sale                                         | RoundUp  | addico | \$0.00 | 1        | \$0.67                                | Prisc |                                                     |
| Basil Bookseller So                                                                | oftware - v5.4.516 -                                                | Search Inventory / Rour                                                                                | ndUp                                                 |                                                                 |                                                                     |                                                                 | 3/4/2025 15:11                     | 28243                                    | Your Bookstore                                                 | Sale                                         | RoundUp  | addico | \$0.00 | 1        | \$0.17                                | nng   |                                                     |
| File Settings                                                                      | Inventory Multi-                                                    | Store Point of Sale                                                                                    | Purchasing On                                        | line Customers R                                                | eporte Help                                                         |                                                                 | 3/4/2025 15:11                     | 28243                                    | Your Bookstore                                                 | Sale                                         | RoundUp  | addico | \$0.00 | 1        | \$0.32                                | Prisc |                                                     |
| rile Serunda                                                                       | inventory mean                                                      | Store Point of Sure                                                                                    | Purchasing                                           | ine <u>c</u> ustomers in                                        | rpons <u>n</u> ery                                                  |                                                                 | 3/4/2025 15:11                     | 28243                                    | Your Bookstore                                                 | Sale                                         | RoundUp  | addico | \$0.00 | 1        | \$0.48                                | Page  |                                                     |
| ASIL LOCA                                                                          | L ⊕ 🤿                                                               | 🔓 🔎 🗋 🝊                                                                                                |                                                      | 🖸 🛱 💭 🛱 🖉                                                       | 2. 🖂                                                                |                                                                 | 3/4/2025 15:10                     | 28242                                    | Your Bookstore                                                 | Sale                                         | RoundUp  | addico | \$0.00 | 1        | \$0.60                                | Plise |                                                     |
|                                                                                    |                                                                     |                                                                                                    | _                                                    |                                                                 |                                                                     |                                                                 |                                    |                                          |                                                                |                                              |          |        |        |          | \$2.24                                |       | _                                                   |
| (                                                                                  | RoundUp                                                             |                                                                                                    |                                                      |                                                                 |                                                                     |                                                                 |                                    |                                          |                                                                |                                              |          |        |        |          |                                       |       |                                                     |
|                                                                                    | Round U                                                             | p Donation Val                                                                                         | ue                                                   |                                                                 |                                                                     |                                                                 |                                    |                                          |                                                                |                                              |          |        |        |          |                                       |       |                                                     |
|                                                                                    | January                                                             | 2001 - Misc. Sa                                                                                        | le Item - \$0.0                                      | 00                                                              |                                                                     |                                                                 |                                    |                                          |                                                                |                                              |          |        |        |          |                                       |       |                                                     |
|                                                                                    |                                                                     |                                                                                                    |                                                      |                                                                 |                                                                     |                                                                 |                                    |                                          |                                                                |                                              |          |        |        |          |                                       |       |                                                     |
|                                                                                    |                                                                     |                                                                                                    |                                                      |                                                                 |                                                                     |                                                                 |                                    |                                          |                                                                |                                              |          |        |        |          |                                       |       |                                                     |
|                                                                                    |                                                                     |                                                                                                    |                                                      |                                                                 |                                                                     |                                                                 |                                    |                                          |                                                                |                                              |          |        |        |          |                                       |       |                                                     |
|                                                                                    |                                                                     |                                                                                                    |                                                      |                                                                 |                                                                     |                                                                 |                                    |                                          |                                                                |                                              |          |        |        |          |                                       |       |                                                     |
| Details History                                                                    | Amazon Sale                                                         | es Chart Buving (1)                                                                                    | Sales (5) POs                                        | Receipts In-Proc                                                | iress Returns Event                                                 | s Availability                                                  | Multi-Store                        |                                          |                                                                |                                              |          |        |        |          |                                       |       |                                                     |
| Details History                                                                    | r Amazon Sale                                                       | es Chart Buying (1)                                                                                    | Sales (5) <sup>P</sup> Os                            | Receipts In-Prog                                                | jress Returns Event                                                 | ts Availability                                                 | Multi-Store                        |                                          |                                                                |                                              |          |        |        |          |                                       |       |                                                     |
| Details History                                                                    | / Amazon Sali                                                       | es Chart Buying (1)                                                                                    | Sales (5) Os<br>pres                                 | Receipts In-Prog                                                | gress Returns Event                                                 | ts Availability                                                 | Multi-Store                        |                                          |                                                                |                                              |          |        |        |          |                                       |       |                                                     |
| Details History<br>Filter                                                          | / Amazon Sali<br>Sale#                                              | es Chart Buying (1)                                                                                    | Sales (5) Os<br>ores                                 | Receipts In-Pro <u>c</u> Identifier                             | gress Returns Event                                                 | ts Availability<br>Store                                        | Multi-Store<br>Quantity            | Actu                                     | al Section                                                     |                                              | Customer |        | Email  |          | Condition                             |       | Total Sale                                          |
| Details History<br>Filter<br>reated S<br>1025-03-04 03: 3                          | / Amazon Sali<br>Sale#<br>28244                                     | es Chart Buying (1) Include all st Store Your Bookstore                                                | Sales (5) Os<br>ores<br>Type<br>Sale                 | Receipts In-Prog                                                | gress Returns Event<br>User<br>addico                               | ts Availability<br>Store<br>\$0.00                              | Multi-Store Quantity 1             | Actu<br>\$0.6                            | ial Section<br>7 Miscell                                       | aneous C                                     | Customer |        | Email  |          | Condition<br>New                      |       | Total Sale<br>\$13.16                               |
| Details History<br>Filter                                                          | 7 Amazon Sali<br>Sale#<br>28244<br>28243                            | es Chart Buying (1) Include all st Store Your Bookstore Your Bookstore                                 | Sales (5) Os<br>ores<br>Type<br>Sale<br>Sale         | Receipts In-Prog<br>Identifier<br>RoundUp<br>RoundUp            | gress Returns Event<br>User<br>addico<br>addico                     | ts Availability<br>Store<br>\$0.00<br>\$0.00                    | Multi-Store Quantity 1 1           | Actu<br>\$0.6<br>\$0.1                   | ial Section<br>7 Miscelli<br>7 Miscelli                        | aneous C<br>aneous C                         | Customer |        | Email  |          | Condition<br>New<br>New               |       | Total Sale<br>\$13.16<br>\$0.97                     |
| Details History<br>Filter 2025-03-04 03: 2<br>2025-03-04 03: 2<br>2025-03-04 03: 2 | / Amazon Sali<br>Sale#<br>28244<br>28243<br>28243                   | es Chart Buying (1) Chart Buying (1) Charter Bookstore Your Bookstore Your Bookstore Your Bookstore    | Sales (5) OS<br>ores<br>Type<br>Sale<br>Sale<br>Sale | Receipts In-Prog<br>Identifier<br>RoundUp<br>RoundUp<br>RoundUp | gress Returns Event User addico addico addico                       | ts Availability Store \$0.00 \$0.00 \$0.00                      | Multi-Store Quantity 1 1 1 1       | Actu<br>\$0.6<br>\$0.1<br>\$0.3          | al Section<br>7 Miscell<br>7 Miscell<br>2 Miscell              | aneous C<br>aneous C<br>aneous C             | Customer |        | Email  |          | Condition<br>New<br>New<br>New        |       | Total Sale<br>\$13.16<br>\$0.97<br>\$0.97           |
| Details History<br>Filter                                                          | / Amazon Sali<br>Sale#<br>28244<br>28243<br>28243<br>28243<br>28243 | es Chart Buying (1)<br>Chart Buying (1)<br>Store<br>Your Bookstore<br>Your Bookstore<br>Your Bookstore | Sales (5) OS                                         | Receipts In-Prov                                                | gress Returns Event<br>User<br>addico<br>addico<br>addico<br>addico | ts Availability Store \$0.00 \$0.00 \$0.00 \$0.00 \$0.00 \$0.00 | Nulti-Store Quantity 1 1 1 1 1 1 1 | Actu<br>\$0.6<br>\$0.1<br>\$0.3<br>\$0.4 | al Section<br>7 Miscell<br>7 Miscell<br>2 Miscell<br>8 Miscell | aneous C<br>aneous C<br>aneous C<br>aneous C | Customer |        | Email  |          | Condition<br>New<br>New<br>New<br>New |       | Total Sale<br>\$13.16<br>\$0.97<br>\$0.97<br>\$0.97 |

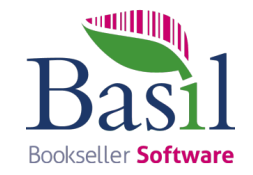

#### A "cheat" to help with the math ...

add all standard items to the sale. move to the payment screen and select Cash. Enter the next highest \$ value. Note the calculated "Change"... that is the calculated *RoundUp* (donation) value.

Highlight and delete the Cash payment. Use the Back button to return to the sales screen. Add the RoundUp item and enter the calculated value. Finish the sale as per standard.

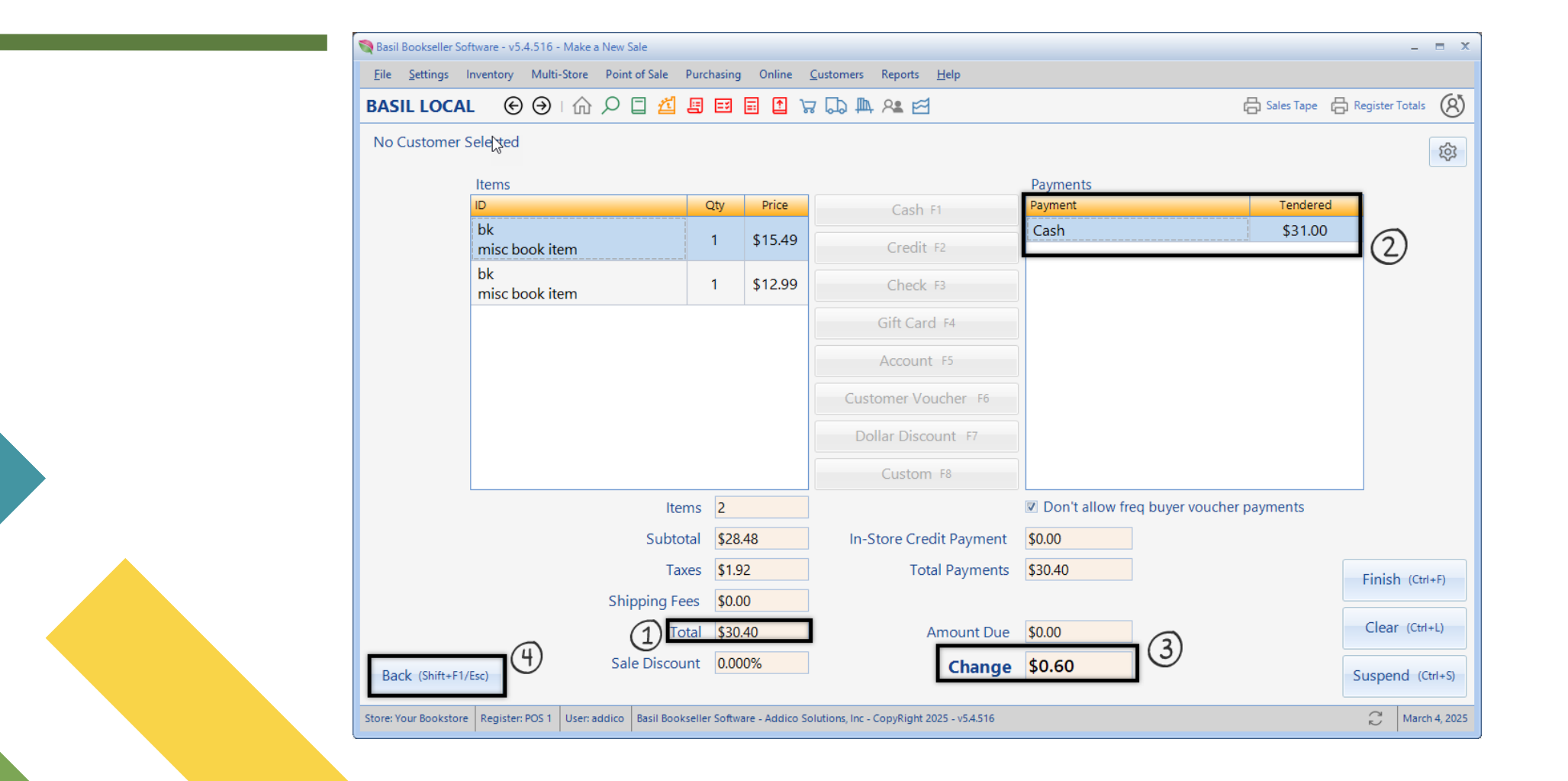

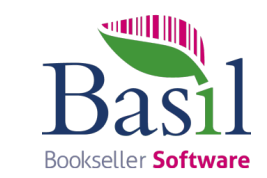

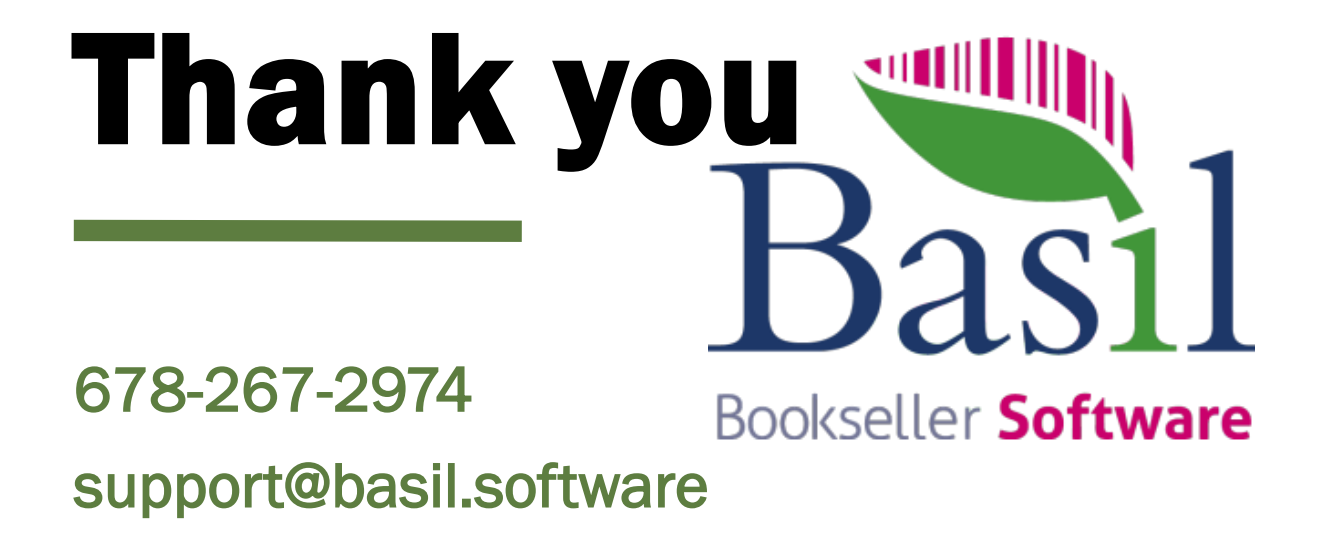